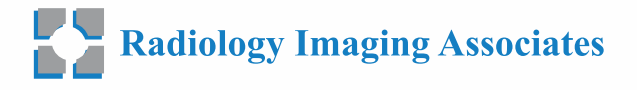

# ORDER AND SCHEDULE ONLINE

PROVIDER PORTAL

#### **OVERVIEW**

You can order and schedule exams online using Connect.\* Online ordering works much like an e-commerce shopping cart. A series of steps guides you through the ordering and scheduling process. It takes less than two minutes to order and schedule most exams.

# STEPS TO ORDER AND SCHEDULE AN EXAM:

- 1. Select or confirm patient.
- 2. Select patient's insurance (optional).
- 3. Select exam and answer questions.
- 4. Select and confirm ordering provider.
- 5. Attach order documents (optional).
- 6. Review and confirm exam details.
- 7. Schedule exam (optional).
- 8. Confirm exam and appointment.

\* Online orders must be enabled on your portal account. Not all modalities and exams are available to be ordered and scheduled online.

### **VIEWING ORDERS**

The Orders Page shows all orders for patients associated with you and others a liated with your practice. Connect will even show orders created through EMRs or scheduled through the imaging center. You can use the standard filter controls to quickly locate patient orders. The Pending Tab shows orders that require your review and approval before they can be submitted to the imaging center.

|       | R BY PATIENT NAM   | ME         | ііі в     | Y TIMEF         | RAME               |              |                        | BY EXAM TYPE          | 🍰 BY ORDERING PRO  | VIDER         | Citario               | UPDATED        |
|-------|--------------------|------------|-----------|-----------------|--------------------|--------------|------------------------|-----------------------|--------------------|---------------|-----------------------|----------------|
| Patie | nt Name FI         | LTER CLEAR | To<br>Yes | day &<br>terday | 7 30<br>Days Day   | 60<br>s Days | 90<br>Days             | None selected 👻       | None selected 👻    |               |                       | G              |
|       | Patient<br>Name J: | Birth Date | Sex       | Туре            | Order De           | scription    |                        |                       |                    | Order Created | Ordering<br>Provider  | Exam<br>Status |
| E     | DOE, JOHN          | 12-25-90   | F         | X-Ray           | XR Abdo            | nen 2 vier   | vs (AP and             | OBL or Cone)          |                    | 02-02-2018    | DOCTOR<br>TEST,<br>MD | OrderSigne     |
| E UM  | DOE, JANE          | 12-26-91   | F         | СТ              | CT ABDO<br>BONES V | MEN AND      | PELVIS WI              | HOUT AND WITH CONTR   | AST   CT TEMPORAL  | 01-04-2018    | DOCTOR<br>TEST,<br>MD | OrderSign      |
| 📑 UM  | DOE, JAMES         | 12-27-92   | F         | MRI             | MRI BRA<br>AND MR  | N WITHO      | UT AND WI<br>THOUT AND | TH CONTRAST, MRA BRAI | N WITHOUT CONTRAST | 11-28-2017    | DOCTOR<br>TEST,<br>MD | OrderSign      |
| 3     | DOE, JENNIFER      | 12-28-93   | F         | MRI             | MRI HEA            | O WITHOU     | IT AND WIT             | H CONTRAST            |                    | 01-31-2018    | DOCTOR<br>TEST,       | OrderSign      |

### SELECTING AN EXAM

Select exams by clicking the  $\bigcirc$  icons to navigate a decision tree. When all check marks turn green, you can proceed to create the exam. Click the icon to change yourselection and "move up" the decision tree. You can add more than one exam to an order.

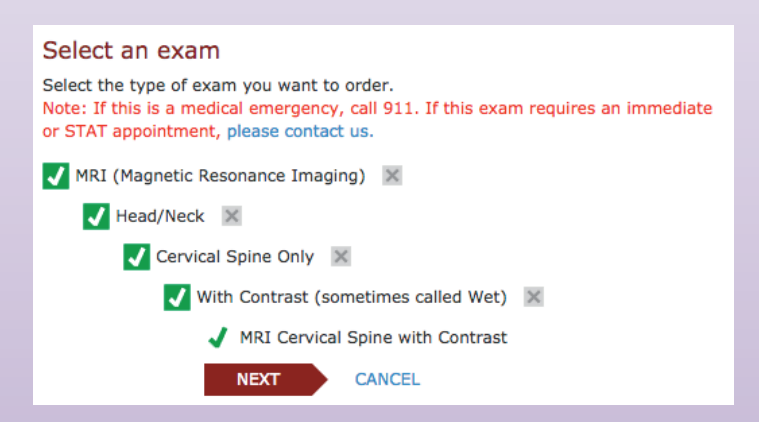

© 2023. RadNet, Inc. All Rights Reserved. July 2023

## SCHEDULING AN EXAM

You have **THREE OPTIONS** when choosing to schedule an exam.

| Schedule for the patient<br>Continue and schedule this order on behalf of the patient. | Let the patient schedule<br>Create the order and send an invitation to the patient to<br>make an appointment through the patient portal.<br>Patient's Email Address<br>@@.com<br>CREATE ORDER & SEND INVITE<br>This order will be submitted as an unscheduled order. | Please call patient to schedule<br>We will follow up with the patient to schedule an<br>appointment for this order.<br>CREATE ORDER<br>This order will be submitted as an unscheduled order. |  |  |
|----------------------------------------------------------------------------------------|----------------------------------------------------------------------------------------------------|----------------------------------------------------------------------------------------------------|--|--|
| 1                                                                                      | 2                                                                                                    | 3                                                                                                    |  |  |
| Schedules the exam for<br>the patient — in real<br>time. See below.                    | Submits the order<br>and sends an email<br>invitation to the<br>patient to make an<br>appointment using<br>the Connect Patient<br>Portal.                                                                                                    | Submits the order to<br>the imaging center. We<br>contact the patient to<br>make the appointment.                                                                                            |  |  |

When scheduling a patient, you have access to the imaging center's appointment book - **IN REAL TIME.** Time-slots that you select will be locked and reserved for the appointment you are scheduling.

| Show Locations for:<br>Treesdale Radiology                  | < N<br>01-                                                      | <b>MON</b><br>-23-2017 | <b>TUE</b><br>01-24-2017 | <b>WED</b><br>01-25-20 | <b>THU</b><br>01-26-2017 | <b>FRI</b><br>01-27-2017 | <b>SAT</b><br>01-28-2017 | SUN<br>01-29-2017 > Calendar |  |  |
|-------------------------------------------------------------|-----------------------------------------------------------------|------------------------|--------------------------|------------------------|--------------------------|--------------------------|--------------------------|------------------------------|--|--|
| Sort Locations by:                                          | Select a time slot for Pine Grove on Saturday, January 28, 2017 |                        |                          |                        |                          |                          |                          |                              |  |  |
| Earliest Availability Distance from 90210 Reverly Hills Los | Mornings                                                        |                        |                          |                        | Aftern                   | ioons                    |                          | Evenings                     |  |  |
| Angeles County                                              | 8:00 AM                                                         |                        |                          |                        | 1:00                     | PM                       | ^                        | lo time slots available.     |  |  |
| CHANGE                                                      | 8:10 AM                                                         |                        |                          |                        | 1:10                     | I PM                     |                          |                              |  |  |
| Cedarville (1735.55 mi)                                     | 8:20 AM                                                         |                        |                          |                        | 1:20                     | PM                       |                          |                              |  |  |
| Mapleton (1735.02 mi)                                       |                                                                 | 8:3                    | 30 AM                    |                        | 1:30                     | PM                       |                          |                              |  |  |
| Pine Grove (1729.04 mi)                                     |                                                                 | 8:4                    | IO AM                    |                        | 1:40                     | PM                       |                          |                              |  |  |
|                                                             | 8:50 AM                                                         |                        |                          |                        | 1:50                     | PM                       |                          |                              |  |  |
|                                                             | 9:00 AM                                                         |                        |                          |                        | 2:00                     | I PM                     |                          |                              |  |  |
|                                                             |                                                                 | 9:1                    | LO AM                    |                        | 2:10                     | PM                       |                          |                              |  |  |
|                                                             | 9:20 AM<br>9:30 AM                                              |                        |                          |                        | 2:20                     | PM                       |                          |                              |  |  |
|                                                             |                                                                 |                        |                          |                        | 2:30                     | PM                       |                          |                              |  |  |
|                                                             |                                                                 | Show M                 | More (20)                |                        | Show M                   | ore (20)                 |                          |                              |  |  |
| Selected Time Slot: 2:00 PM on Saturday, January 28, 2017   |                                                                 |                        |                          |                        |                          |                          |                          |                              |  |  |
|                                                             | NEXT                                                            | CANC                   | EL                       |                        |                          |                          |                          |                              |  |  |
|                                                             |                                                                 |                        |                          |                        |                          |                          |                          |                              |  |  |

#### TIPS

- Click the arrow buttons to navigate to the next and previous week.
- Click the Calendar icon to navigate to a future date by month.
- Click the Map icon to see where imaging centers are located.
- Sort the locations by availability or distance from the patient's ZIP code (editable).
- Multiple items must be scheduled consecutively. You only need to select the start time for the first exam.